WiFi Analyzer on Android – How to Assess the Busiest WiFi Channels at your Home

1. From the [Playstore] search and install the [WiFi Analyzer] by [Webprovider] on your Android phone or tablet.

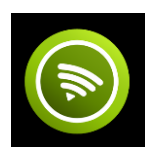

Link: https://play.google.com/store/apps/details?id=cz.webprovider.wifianalyzer

2. Open or Run the [Wifi Analyzer] app and take note of the channel your home WiFi network (usually name, NCF\_XXXX) is running on. You can repeat this from different locations in your household and send screenshots to <u>support@ncf.ca</u> or in response to the most recent ticket email you have received from the NCF Help Desk. Rotate your phone or tablet into landscape mode, you can get a better spread of the various channels and networks.

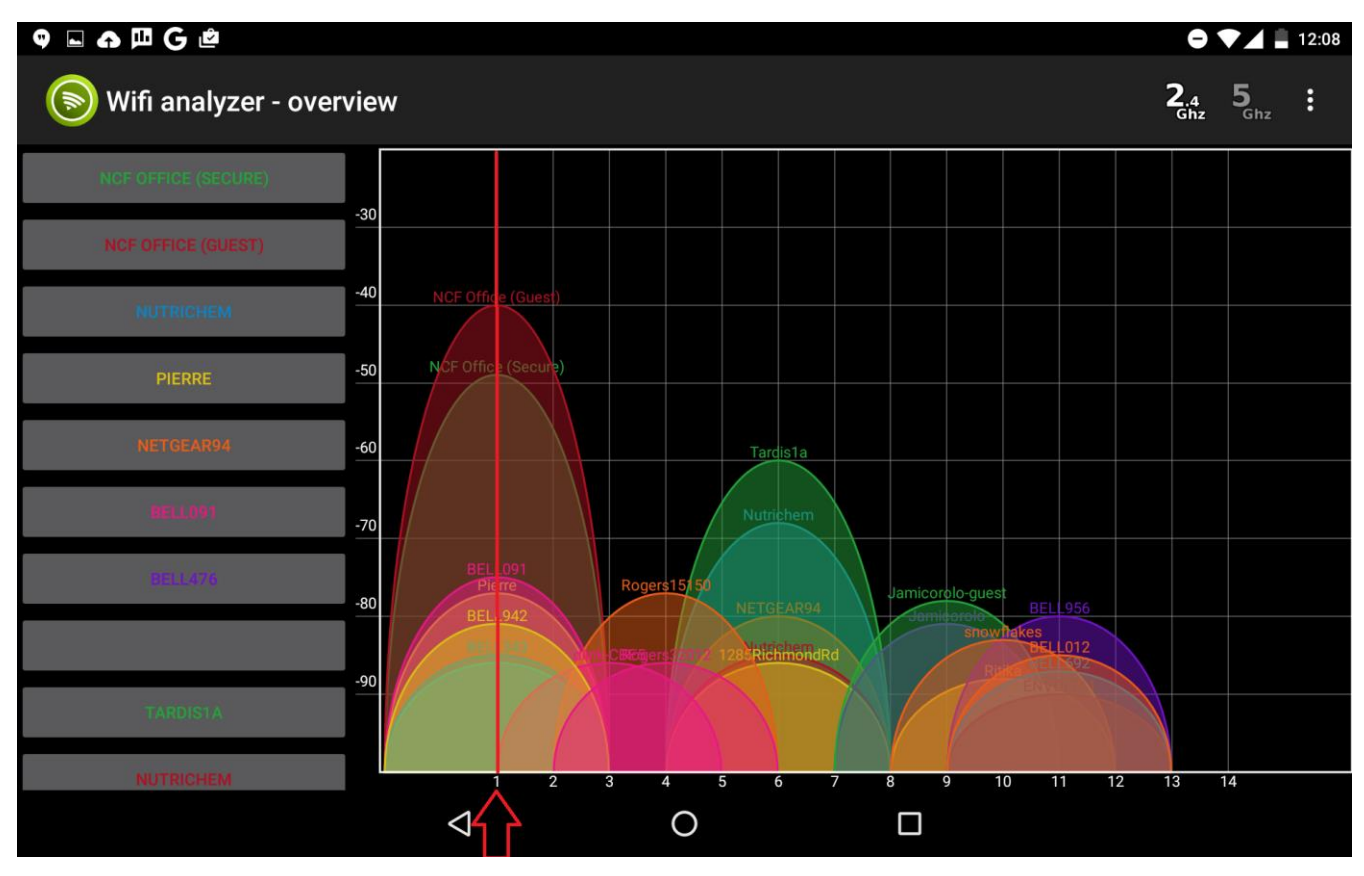

3. Swipe on your screen until you come across the [Channel Recommendation] screen. Take note of the top 3 recommended channels (3 longest) and send a screenshot to <u>support@ncf.ca</u> or in response to the most recent ticket email you have received from the NCF Help Desk.

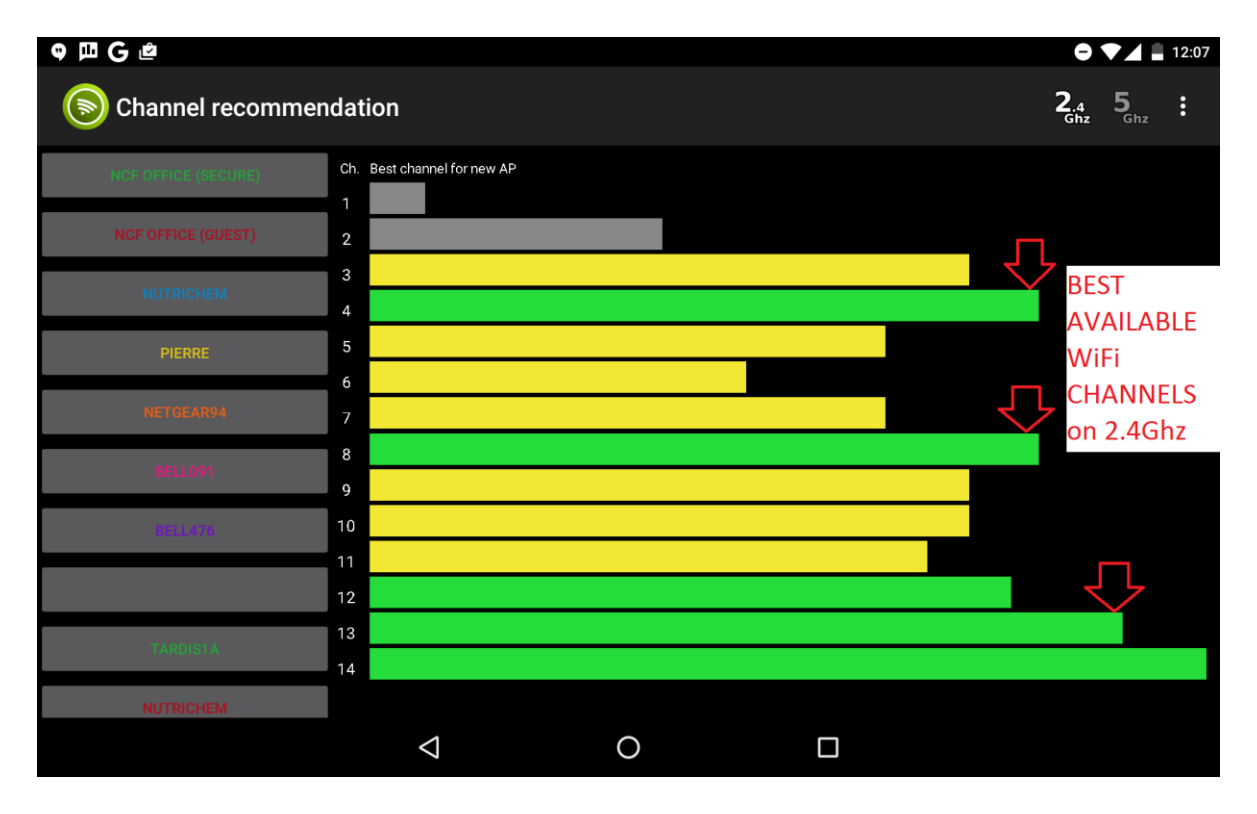

WiFi Analyzer on Android – How to Assess the Busiest WiFi Channels at your Home

These will be the best channels to set your wireless modem to. If you need NCF's support staff to make changes to modem, please provide as much information as you can from the problem areas in you house (all the areas with low WiFi penetration).